# Mail2000 Mail2000 Oulook<sup>®</sup> Plug-in 使用手冊

網擎資訊軟體股份有限公司謹呈

Openfind Information Technology, Inc. 2017/12/05

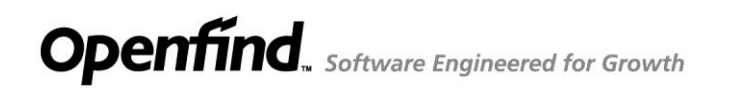

#### 目

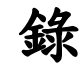

| 1 | Mail2000 | ) Outlook <sup>®</sup> Plug-in 說明         |
|---|----------|-------------------------------------------|
| 2 | 支援環境     | E                                         |
| 3 | 安裝及移     | 3除步驟4                                     |
|   | 3.1      | 安裝 Mail2000 Outlook <sup>®</sup> Plug-in4 |
|   | 3.2      | 移除 Mail2000 Outlook <sup>®</sup> Plug-in6 |
| 4 | Mail2000 | )帳戶設定7                                    |
| 5 | 從 Mail2  | 000 通訊錄加入收件人8                             |
| 6 | Mail2000 | )通訊錄單向同步10                                |
|   | 6.1      | 從 Mail2000 同步至 Outlook <sup>®</sup> 10    |
|   | 6.2      | 從 Outlook <sup>®</sup> 同步至 Mail200014     |
| 7 | Mail2000 | )行事曆17                                    |
| 8 | Mail2000 | ) Outlook <sup>®</sup> Plug-in 版本資訊19     |

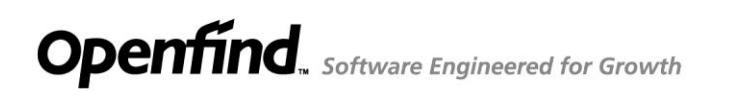

# 1 Mail2000 Outlook<sup>®</sup> Plug-in 說明

Mail2000 Outlook<sup>®</sup> Plug-in 是 Opendfind 研發團隊針對 Microsoft<sup>®</sup> Office Outlook<sup>®</sup>用 戶所開發的 Mail2000 插件軟體。讓使用者使用 Outlook<sup>®</sup>撰寫信件時,可以使用 Mail2000 的功能,提高使用者的便利性。同時,整合 Mail2000 上的聯絡人(Contact) 與行事曆 (Calendar),即時同步 Mail2000 與 Outlook Client 上的資料。

#### 2 支援環境

- 支援 Outlook<sup>®</sup>版本
  - Microsoft<sup>®</sup> Office Outlook<sup>®</sup> 2007
  - Microsoft<sup>®</sup> Office Outlook<sup>®</sup> 2010
  - Microsoft® Office Outlook® 2013
  - Microsoft® Office Outlook® 2016
- 支援 Mail2000 版本
  - Mail2000 v6.0
  - Mail2000 v7.0

3 安裝及移除步驟

#### 3.1 安裝 Mail2000 Outlook<sup>®</sup> Plug-in

- 下載並解開 Mail2000 Outlook<sup>®</sup> Plug-in 壓縮檔,點擊 ChooseInstall.exe 執行, 安裝程式會自動偵測電腦系統版本並進入安裝畫面。
- 注意:安裝過程可能會請求安裝 0 到 4 個元件,請點選同意以順利完成安裝。

| 🙀 Mail2000 Outlook Plug-in                                                     |
|--------------------------------------------------------------------------------|
| 歡迎使用 Mail2000 Outlook Plug-in 安裝精靈                                             |
| 安裝程式將在安裝過程中引導您在電腦上安裝 Mail2000 Outlook Plug-in。                                 |
| 警告:本電腦程式著作受著作權法及國際公約之保護。未經授權擅自複製或散佈本電腦程式著作之全部或部分,將導致嚴厲的民事和刑事處分,且將被依法提起最大範圍的追訴。 |
| <b>取消</b> <上一步(B) 下一步(D) >                                                     |

(2) 點選【下一步】後進入選擇安裝資料夾的畫面,您可以在畫面中瀏覽軟體所 要安裝的資料夾以及檢視您的磁碟空間,並可以選擇為自己或電腦上所有使 用者安裝此軟體。

| Д方塊輸入資 |
|--------|
| 列方塊輸入資 |
| 列方塊輸入資 |
|        |
| 9165 m |
| 劉克(K)  |
| 揲空間(D) |
|        |
|        |
|        |
|        |

# **Openfind** Software Engineered for Growth

(3) 點選【下一步】之後來到確認安裝的畫面,點選【下一步】開始安裝。

| 🕲 Mail2000 Outlook Plug-in                                    |          |
|---------------------------------------------------------------|----------|
| 確認安裝                                                          |          |
| 安裝程式已經準備好在您的電腦上安裝 Mail2000 Outlook Plug-in。<br>請按 [下一步] 開始安裝。 |          |
|                                                               | T than   |
| <u></u> ₹上一步(B)                                               | 下一步(N) > |

(4) 出現本畫面代表您已安裝完成,可以開始使用 Mail2000 Outlook<sup>®</sup> Plug-in

| Mail2000 Outlook Plug-in                        |             |
|-------------------------------------------------|-------------|
| 安裝完成                                            |             |
| Mail2000 Outlook Plug-in 已經成功安裝。                |             |
| 請按 [闢閉] 結束安裝程式。                                 |             |
|                                                 |             |
| 請使用 Windows Update 來檢查是否有 .NET Framework 的重大更新。 |             |
| 取消 《上一步(8)                                      | ) [ 關閉(C) ] |

# 3.2 移除 Mail2000 Outlook<sup>®</sup> Plug-in

請開啟「控制台/程式集/解除安裝程式」,並選擇 Mail2000 Outlook<sup>®</sup> Plug-in 解除安裝。

| 控制台首頁<br>檢視安裝的更新<br>學 開啟或關閉 Windows 功能<br>從網路安裝程式 | 解除安裝或變更程式<br>若要解除安裝程式,請從清單選取程式,然後按-<br>組合管理 ▼ | -下 [解除安裝]、[變更] 或 [修復]。<br>☷                                                                                                    |
|---------------------------------------------------|-----------------------------------------------|----------------------------------------------------------------------------------------------------|
|                                                   | 名稱                                            | 發行者                                                                                                    |
|                                                   | Xammar     Scholder                           | Varrenar Inc.<br>Talarik                                                                                                    |
|                                                   | Sandhania 2 36 56 510                         | Saype Technologies S.A.                                                                                                    |
|                                                   | Mail2000 Outlook Plug-in                      | Openfind                                                                                                    |
|                                                   |                                               | Ogummus<br>NotEDA Corporation<br>NotEDA Corporation<br>NotEDA Corporation<br>NotEDA Corporation<br>NotEDA Corporation<br>NotEDA Corporation<br>NotEDA |

**Openfind** Software Engineered for Growth

Openfind<sup>™</sup> MAIL2000 電子郵件系統

## 4 Mai12000 帳戶設定

點擊 Outlook<sup>®</sup>工具列 (Outlook<sup>®</sup> 2007) 或是增益集 (Outlook<sup>®</sup> 2010, 2013) 中的 **这**按鈕進入設定頁面。

(1) 伺服器資訊:主機名稱為必填欄位。

注意:當伺服器需透過 SSL 加密連線時,請勾選「SSL 加密連線」。

- (2) 登入資訊:請填入使用者帳號及密碼,並可選擇使用語系。帳號及密碼 填寫完畢後,可點選「測試登入」按鈕來測試您的設定是否成功。
- (3) 行事曆設定:選擇是否使用 Mail2000 行事曆。
- (4) 通訊錄單向同步設定:選擇 Mail2000 及 Outlook<sup>®</sup>之間的單向同步模式。
- (5) 其他:選擇啟用或關閉除錯模式。

注意:目前版本在使用者輸入登入資訊後點擊確定按鈕之後,系統會自動將登入資訊儲存於用戶端電腦中。

| 伺服器資訊<br>主機名稱: | openfind.com.tw | III III III III III IIII IIII               |
|----------------|-----------------|---------------------------------------------|
| 23¥ 1, ⊐57 ±11 |                 |                                             |
| 豆八貞司           | jeffrev chan    | ••• ) 作時本理後, <b>連接生</b> 取得「測試感 ) 、 N 绘测你的相乐 |
| *******        | *****           | 朝八恨派告始後、注意元却差、別則見入」以俄別広切恨に                  |
| LEA Med.       |                 | 测试结果:成功                                     |
| 行事曆設定          |                 |                                             |
| 模式:            | 不使用             | -                                           |
| 通訊錄單向          | 司步設定            |                                             |
| 棋式:            | 不使用             | •                                           |
|                | <u>.</u>        |                                             |

# 5 從 Mai12000 通訊錄加入收件人

使用者使用 Microsoft<sup>®</sup> Office Outlook<sup>®</sup> 撰寫信件時,可以選擇使用 Mail2000 的通訊錄來選擇收件者、副本、密件副本,通訊錄包含「個人通訊錄」及「公 用通訊錄」<sup>。</sup>

 (1) 安裝完成之後請開啟 Microsoft<sup>®</sup> Office Outlook<sup>®</sup> 2007 (或 2010, 2013) , 於 Outlook<sup>®</sup>主畫面中點選「新增(<u>N</u>)」開啟寫信頁面。

| 闷 Outlook Today - Microsoft | tOutlook                        |       |
|-----------------------------|---------------------------------|-------|
|                             | 到(G) 工具(D) 動作(A) 說明(H)          |       |
| <mark>全新増N -</mark> 🖨 🔊 🗵   | 】 搜尋通訊錄 🚽 🔘 🖕 🤅 ③ 上一頁 B 💿 🖄 🙆 🖌 | Q   0 |
| 郵件 新郵件訊息 《                  | 🧐 個人資料夾 - Outlook Today         |       |
| 我的最愛資料夾 ☆                   | 2013年8月20日星期二                   |       |
| 🔤 收件匣                       |                                 |       |
| 🔄 寄件備份                      | 行事曆                             | 工作    |
| 郵件資料夾 <                     |                                 |       |
| 🔎 所有郵件項目 🛛 👻                |                                 |       |
| 🗆 🧐 個人資料夾                   |                                 |       |
| 🕟 RSS 摘要                    |                                 |       |
| 🔽 收件匣                       |                                 |       |
| 同 刪除的郵件 (4)                 |                                 |       |
| 😡 垃圾郵件                      |                                 |       |
| 😡 草稿                        |                                 |       |
| 🗟 寄件匣                       |                                 |       |
| 📄 寄件備份                      |                                 |       |
| 🔽 💭 搜尋資料夾                   |                                 |       |
|                             |                                 |       |

(2) 在寫信畫面上方的工具列點選「Mail2000」的頁籤。

|                                      | CI 4 3 | 7  |      | 未命       | 名 - 郵件 (HTML) |  |
|--------------------------------------|--------|----|------|----------|---------------|--|
| 郵件                                   | 插入     | 選項 | 文字格式 | Mail2000 |               |  |
| ○○○○○○○○○○○○○○○○○○○○○○○○○○○○○○○○○○○○ |        |    |      |          |               |  |
| 這封郵件尚未該                              | 送出。    |    |      |          |               |  |
| 收件者(O)                               |        |    |      |          |               |  |
| 副本(C):                               |        |    |      |          |               |  |
| 主旨(U):                               |        |    |      |          |               |  |
| له                                   |        |    |      |          |               |  |

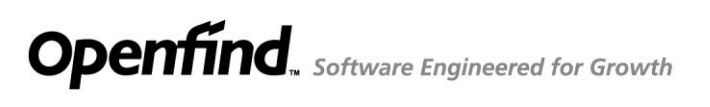

(3) 選擇聯絡人

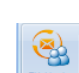

點擊通訊錄版面中「聯絡人」 一 接鈕進入聯絡人頁面。勾選欲加入的

聯絡人至收件人、副本或密件副本欄位中。

| ④ Mail2000 通訊錄 | 000000-L-                     |                                         |
|----------------|-------------------------------|-----------------------------------------|
| ▲所有通訊錄         | 個人通訊錄 目錄內容(/ <u>Top</u> )     |                                         |
| ▲個人通訊錄         | ●加入收件人 ▼ 工具 ▼ 切換至 ▼ 搜尋通訊錄 搜尋  |                                         |
|                | 加入收件人                         | <u>信箱</u> 重話 ^                          |
| ▲公司通訊録         | 加入副本                          |                                         |
|                | 加入密件                          |                                         |
|                | ■ 學校同學                        | E                                       |
| 🖾 全部列出         | 🔚 普通朋友                        |                                         |
| ▶ 🔚 虛擬目錄       | 重要朋友                          |                                         |
| 🔚 公司同事         | 🐣 East_Group                  |                                         |
| ▲ 朝 明好友        | 🔲 🚢 nžk_noc                   | n2k_noci@openind.com.tw                 |
|                | 📄 👗 SAL-Afrei chang)          | neil chang@opentind.com                 |
| ■學校同學          | 🔲 🚢 kintenglin                | kinlengin@alis.com.tw                   |
| 🏝 普通朋友         | 🗐 🚢 jessice chung             | jessiee chung@spenfind.com.tw           |
| 🔚 重要朋友         | 🔲 🚢 pre-xalex                 | pre-sales@openind.com.tw                |
| A East_Group   | 💟 🚢 cite(東夏)                  | clite6161glyahoo.com.tw 456             |
| Funambol       | 💟 📥 нахірану                  | eastpray@gmail.com                      |
|                | 🔍 📥 pre sales                 | pre sales@openfind.com                  |
| East Group     | 🔽 📥 ray chang                 | ray chang@lienchang.com.tw              |
|                | 🗐 🚢 east testadmin            | cast_tcstadmin@m2ktrial.openfind.com.tw |
|                | 🔲 📥 інт                       | rex@fsi net tw                          |
|                | 🔲 🚢 keyboard                  | keyboard@mail.moe.gov.tw                |
|                | 🔲 🚢 I+n                       | leo@eec.com.tw                          |
|                | 🔲 🚢 tommy                     | tommy@kkloods.com.tw                    |
|                | 🔲 🚢 JasonCheng                | JasonChang@kk/nods.com.tw               |
|                | 📄 🚢 norman kangi <b>声軒</b> 挨) | norman kang@avc.co                      |

# 6 Mail2000 通訊錄單向同步

提供 Microsoft<sup>®</sup> Office Outlook<sup>®</sup>使用者,將 Mail2000 的「公用通訊錄」或是「個人通訊錄」資料單向同步至 Outlook<sup>®</sup>使用;或是將 Outlook<sup>®</sup>的通訊錄資料單向同步至 Mail2000 使用。可以快速的使用通訊錄資料,方便使用者進行聯繫 及工作上的溝通。

#### 6.1 從 Mail2000 同步至 Outlook<sup>®</sup>

(1) 點擊 Outlook<sup>®</sup>工具列 (Outlook<sup>®</sup> 2007) 或是增益集 (Outlook<sup>®</sup> 2010, 2013)
 中的 於 按鈕進入設定頁面。

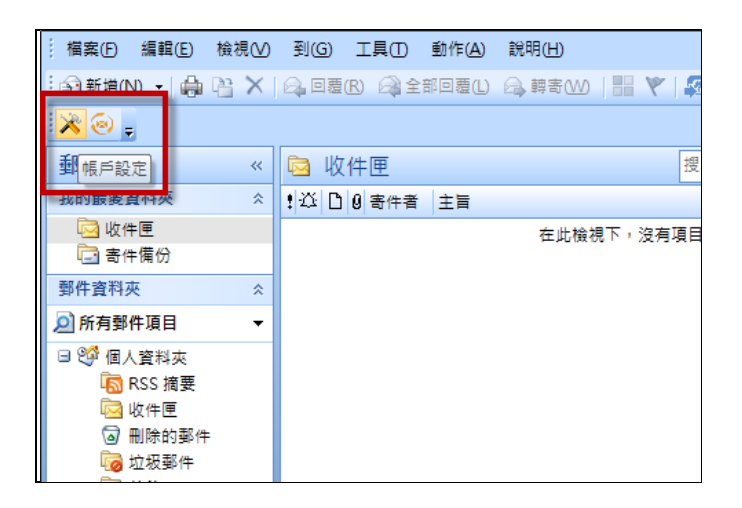

(2) 完成伺服器與登入資訊設定之後,於「通訊錄單向同步設定」選擇同步 模式:「從 Mail2000 為主單向同步至 Outlook<sup>®</sup>」

| 1ai12000<br>伺服器資訊 | 帳戶設定                                              | ۲                                                                                         |
|-------------------|---------------------------------------------------|-------------------------------------------------------------------------------------------|
| 主機名稱:             | openfind.com.tw                                   | ✓ SSL加密連線                                                                                 |
| 登入資訊              |                                                   |                                                                                           |
| 帳號:               | jeffrey_chan                                      | 輸入帳號密碼後,建議先點還「測試登入」以檢測您的帳戶                                                                |
| 密碼:               | ****                                              | 測試登入 已完成測試帳戶設定                                                                            |
| 行事曆設定<br>模式:      | 不使用                                               | •                                                                                         |
| 通訊錄單向             | 司步設定                                              |                                                                                           |
| 模式:               | 以 Mail2000 為主單向同步<br>不使用<br>以 Mail2000 為主單向同步<br> | 至Outlock ● 新聞 提復同步的通訊錄 ○utlock ● 新聞 提復同步的通訊錄 已存在, 則適除該本通訊錄並重新同步) 至Outlock Mai2000 Mai2000 |
| 其他                | H H - A A A A A A A A A A A A A A A A A           |                                                                                           |

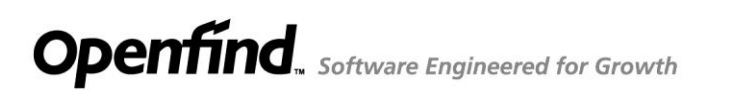

(3) 點選【選擇 Mail2000 通訊錄】,選擇同步至 Outlook®的通訊錄。

| 伺服器資訊<br>主機名稱: | and affer openfind.com.tw | ☑ SSL 加密連線                 |
|----------------|---------------------------|----------------------------|
| 登入資訊           |                           |                            |
| 帳號:            | jeffrey_chan              | 輸入帳號密碼後,建議先點選「測試登入」以檢測您的帳戶 |
| 82.1kg.        |                           |                            |
|                |                           | 請選擇欽同步至 Outlook 的通訊錄:      |
| 行事曆設定          | <u></u>                   | □ ⑧ 個人通訊錄                  |
| 棋式:            | 不使用                       |                            |
| 通訊錄單向          | 同步設定                      |                            |
| 模式:            | 以 Mail2000 為主單向同步至 O      | Dutlook 👻                  |
| 1              | ·继续 Mail2000 清田 绘         |                            |
|                | 選择 Wall2000 週訊錄           |                            |

(4) 點選【確定】,完成同步方式設定。

| 伺服器資訊<br>主機名稱:          | and all openfind.com.tw                     | ☑ SSL加密連線                                                    |
|-------------------------|---------------------------------------------|--------------------------------------------------------------|
| 習入咨訊                    |                                             |                                                              |
| 亚八頁前<br>帳號:             | jeffrey_chan                                | 輸入帳號密碼後,建議先點選「測試登入」以檢測您的帳戶                                   |
| 密碼:                     | *****                                       | 創試登入<br>別試盤入<br>別試結果:成功                                      |
| 行事曆設定<br><sub>模式:</sub> | 不使用                                         | •                                                            |
| 通訊錄單向                   | 同步設定                                        |                                                              |
| 模式:                     | 以 Mail2000 為主單向同步至 O<br>選擇 Mail2000 通訊錄 已選择 | utlook 會新增選灌同步的通訊錄<br>(若選擇同步的通訊錄已存在,則薄除該本通訊錄並重新同步)<br>單2本通訊錄 |

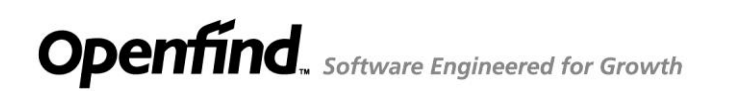

(5) 於工具列點選「通訊錄單向同步」 🚰 通訊錄,點選「確定」 開始進行同步。

| 闷 連絡人 - Microsoft Outlook | and block has          |
|---------------------------|------------------------|
|                           | 到(G) 工具(I) 動作(A) 說明(H) |
| 💵 新増(N) 👻 🍓 🗎 🗙           | 🗞 - 🔡 🥙 🕼 搜尋通訊錄 🗾 💿 🖕  |
| 🥵 通訊錄                     |                        |
| 連絡人通訊錄單向同步                | ■ 連絡人                  |
| ● 所有連絡人項目 ▼               |                        |
| 我的連絡人                     |                        |
| 9 連絡人                     |                        |
| 目前檢視 🛛 🛠                  |                        |
| ◎ 名片                      |                        |
| ◎ 地址卡                     |                        |
| ◎ 詳細地址卡                   |                        |
| ◎ 電話清單                    |                        |
| ◎ 依類別                     |                        |
| ◎ 依公司                     |                        |
| ◎ 依地點                     |                        |
| 新増群組<br>自訂目前檢視            |                        |

| · 通訊錄單向同步                                             |
|-------------------------------------------------------|
|                                                       |
| 將由 Mail2000 單向同步通訊錄至 Outlook。                         |
| 同步通訊錄如下:                                              |
| 🔊 個人通訊錄                                               |
| 🚵 公司同仁                                                |
|                                                       |
| ▲ Outlook 會新增選擇同步的通訊錄<br>(若選擇同步的通訊錄已存在,則清除該本通訊錄並重新同步) |
| 確定取消                                                  |

| 🛃 通訊                 | 1錄單向同步                              | × |
|----------------------|-------------------------------------|---|
| 同支<br>V              | 步作業已結束 (單筆資料同步結果請查閱「詳細資料」 > 完成 2 本。 | ) |
| <mark>図</mark><br>成功 | ● 個人通訊錄<br><sup>カ4 筆</sup>          |   |
| <b>座</b><br>成功       | <b>公司同仁</b><br><sup>カ101 筆</sup>    |   |
|                      | 隱藏詳細資料 確                            | 定 |

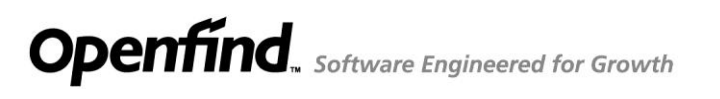

(6) 至 Outlook<sup>®</sup> 中「連絡人」或是「資料夾清單」查看聯絡人資訊。

| 新畑四 ・ 🕼 🕒 🗙 🥲・                                        | 🚟 🤻   🕼   🛄 搜尋通訊錄 | • @ <u>-</u>     |                  |
|-------------------------------------------------------|-------------------|------------------|------------------|
| 通訊券 🔀 🛞 🚽                                             |                   |                  |                  |
| 絡人 《 🖭                                                | 公司同仁              |                  | 王承源,李            |
| 所有連絡人項目 ▼                                             | 199               |                  | 181              |
| 的連結人 ☆ ▲ ■ ■ ■ ■ ■ ■ ■ ■ ■ ■ ■ ■ ■ ■ ■ ■ ■ ■          | @openfind.com.tw  | Topenfind.com.tw | Dopenfind.com.tw |
| 公司問仁 #<br>前檢視 ☆<br>) 名北卡<br>) 於北卡<br>) 許細地北卡<br>) 微觀別 | @openfind.com.tw  | Sopenfind.com.tv | @openfind.com.tw |
| ● 依公司<br>● 依地點                                        | ©openfind.com.tw  | ©openfind.com.tw | @openfind.com.tw |
|                                                       |                   | 818<br>818       | 110 A.M.R.       |
|                                                       | _                 | _                |                  |

| (1995年(1997年)) - (1997年) - (1997年) - (1997年) - (1997年) - (1997年) - (1997年) - (1997年) - (1997年) - (1997年) - (1997年) - (1997年) - (1997年) - (1997年) - (1997年) - (1997年) - (1997年) - (1997                                                                                                    |                                 | z                                    |                                                                                                    |
|----------------------------------------------------------------------------------------------------|---------------------------------|--------------------------------------|----------------------------------------------------------------------------------------------------|
| 2 通過訊録 ★ (2) g 2 資料夾清單  5 西方和英                                                                                                    | 99 公司同仁                         |                                      | 王承源,李沛澄                                                                                                    |
|                                                                                                    | LAB<br>Ind, confidential on the | 288<br>at, any hypothesisters        | 280<br>Physiological and a second second |
| (3) 종수종<br>(3) 종수종(2)<br>(3) 종수종(2)<br>(3) 종수종(2)<br>(3) 종종(2)<br>(3) 종종(2)<br>(3) 종종(2)<br>(3) 종종(2)<br>(3) 종종(2)<br>(3) 종수종(2)<br>(3) 종수종(2)<br>(3) (3) (3) (3) (3) (3) (3) (3) (3) (3) | ning and a second               | <b>SAT</b><br>Tara, angligatha an ar | Det<br>Let<br>In_Inspiration                                                                                                    |
|                                                                                                    | 81510                           | 4.8                                  | 1.017                                                                                                    |
| → 野午<br>一 行手器<br>● 連結人                                                                                                    |                                 |                                      |                                                                                                    |
|                                                                                                    | -                               | ***                                  | ***                                                                                                    |

注意:通訊錄樹狀結構會於「資料夾清單」中顯示。

(7) 下次啟動 Outlook 時會自動偵測通訊錄是否有更新,若需要再次同步,系統會跳出詢問視窗(如下圖),點選確定可進行同步。

| ſ | 提示訊息              |
|---|-------------------|
|   | 通訊錄資料已變更,是否要進行同步? |
|   | 是(Y) 否(N)         |

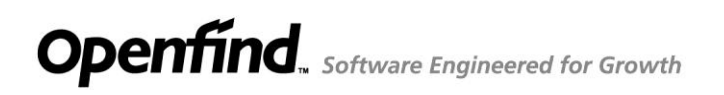

### 6.2 從 Outlook<sup>®</sup> 同步至 Mail2000

(1) 點擊 Outlook<sup>®</sup>工具列 (Outlook<sup>®</sup> 2007) 或是增益集 (Outlook<sup>®</sup> 2010, 2013)

中的 🗡 按鈕進入設定頁面。

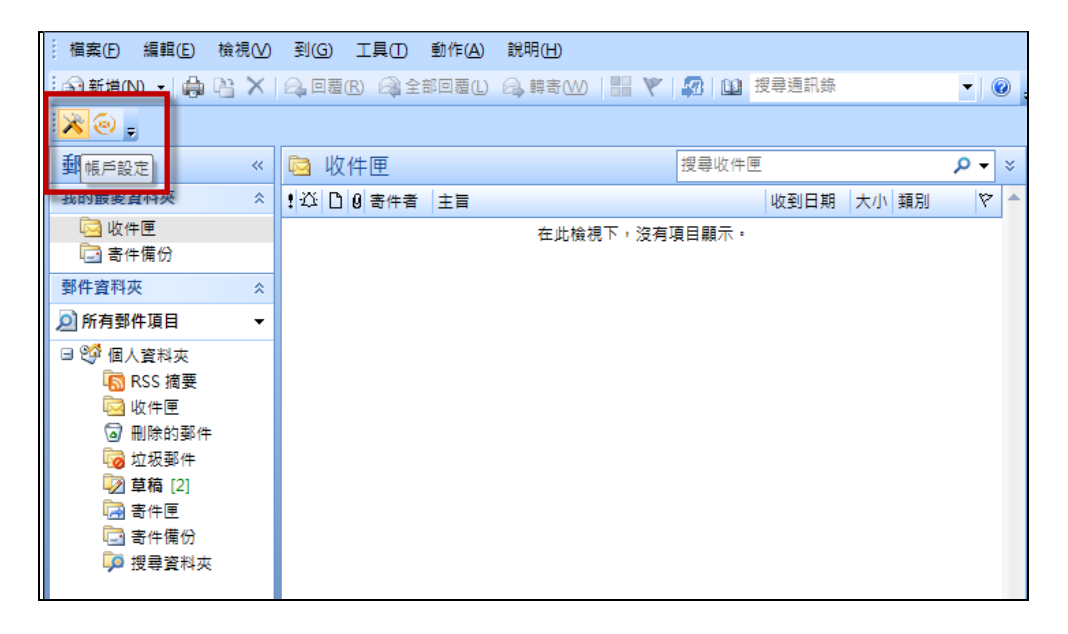

(2) 完成伺服器與登入資訊設定之後,於「通訊錄單向同步設定」選擇同步 模式:「從 Outlook<sup>®</sup>為主單向同步至 Mail2000」。

| 伺服器資訊 |                                                     |                                                           |
|-------|-----------------------------------------------------|-----------------------------------------------------------|
| 主機名稱: | nell affice openfind.com.tw                         | ☑ SSL 加密連線                                                |
| 登入資訊  |                                                     |                                                           |
| 帳號:   | jeffrey_chan                                        | 輸入帳號密碼後,建議先點選「測試登入」以檢測您的帳戶                                |
| 密碼:   | ****                                                | 測試登入                                                      |
| 模式:   | 不使用                                                 | •                                                         |
| 通訊錄單向 | 司步設定                                                |                                                           |
| 模式:   | 以 Outlook 為主單向同步至 Ma<br>不使用<br>以 Mail2000 為主單向同步至 O | ail2000 ✔ 將於 Mail2000 個人通訊錄中新增一個「Outlook 通訊錄」目錄<br>utlook |
|       | 以 Outlook 為主單向同步至 Ma                                | ail2000                                                   |

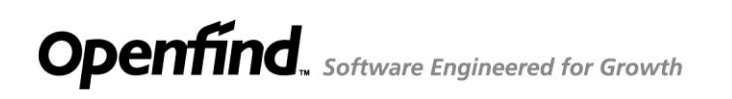

(3) 於工具列點選「通訊錄單向同步」 建 通訊錄,點選「確定」 開始進行同步。

| 😔 連絡人 - Microsoft Outlook | and they be                 |
|---------------------------|-----------------------------|
|                           | 到(G) 工具(T) 動作(A) 說明(H)      |
| 💵 新増(N) 🚽 🍰 📔 🗙           | 📞 -   🏭 🚩 🕼   🛄 搜尋通訊錄 📃 💿 🚽 |
| 🛃 通訊錄 🔀 🛞 🖕               |                             |
| 連絡人通訊錄單向同步                | ᠍ 連絡人                       |
| ● 所有連絡人項目 ▼               |                             |
| 我的連絡人                     |                             |
| 월 連絡人                     |                             |
| 目前檢視 🛛 🛠                  |                             |
| ◎ 名片                      |                             |
| ◎ 地址卡                     |                             |
| ◎ 詳細地址卡                   |                             |
| ◎ 電話清單                    |                             |
| ◎ 依類別                     |                             |
| ◎ 依公司                     |                             |
| ◎ 依地點                     |                             |
| 新増群組<br>自訂目前檢視            |                             |

| 3 通訊錄單向同步                                                           |
|---------------------------------------------------------------------|
|                                                                     |
| 將由 Outlook 單向同步通訊錄至 Mail2000,Mail2000 將在個人<br>通訊錄內新增一本 Outlook 通訊錄。 |
| 確定 取消                                                               |

(4) 同步作業結束後,會出現狀態視窗。

| 3 | 通             | 訊錄單向同步                    |               | x    |
|---|---------------|---------------------------|---------------|------|
|   | 同<br><b>~</b> | 步作業已結束 (單筆資料同:<br>▶ 完成1本。 | 步結果請查閱「詳細資料」) |      |
|   |               |                           |               | A    |
|   |               | 🎦 資料匯入                    |               | .==0 |
|   |               | 項目                        | 狀態            |      |
|   |               | Outlook20140107_110019    | 匯入完成          |      |
|   |               | Mail2000 通訊錄              | 匯入完成          |      |
|   |               | 個人通訊錄                     | 匯入完成          |      |
|   |               | mavericks fang            | 匯入完成          |      |
|   |               | 親朋好友                      | 匯入完成          |      |
|   |               | 學校同學                      | 匯入完成          |      |
|   |               | 並通用方                      | お付け           |      |
|   |               | <u>隱</u> 藏詳細資料            | 確定            |      |

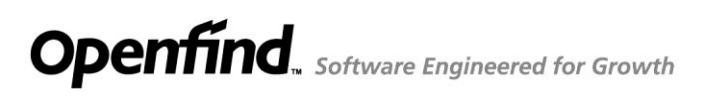

(5) 登入 Mail2000 中查看同步的通訊錄資料。

| <sup>Openfind™</sup><br>MAIL2000                                                                                         | 🖬 🔇 🛃 🕲 🗐                 | 💼 🗿 🖶 F 🤜                         |
|----------------------------------------------------------------------------------------------------|---------------------------|-----------------------------------|
| ast_20150209                                                                                                    | 個人通訊錄▼目錄內容(/ <u>Top</u> ) | / <u>Outlook20160302_160509</u> ) |
| 寫信                                                                                                    | ④新増 ▼   更多 ▼ 搜尋通訊錄        |                                   |
| 信件匣                                                                                                    | ■ ▼ <u>類別</u> 暱稱          | 信箱                                |
| 道訊錄                                                                                                    | 🔲 🔚 Mail2000 通訊錄          |                                   |
| <ul> <li>▲ 個人通訊錄</li> <li>▲ EAST通訊錄</li> <li>▲ 国人通訊錄</li> <li>④ 上部列出</li> <li>▲ 虚擬目錄</li> <li>▲ phys_contacts</li> </ul> |                           |                                   |

#### 注意:

- 每次進行「以 Outlook<sup>®</sup>為主單向同步至 Mail2000」時,皆會於 Mail2000 個人通訊錄中新增一個通訊錄目錄。如需刪除舊有的通訊錄同步資料, 請手動刪除。
- 管理者可設定 Mail2000 通訊錄人數上限,使用者請手動刪除無需使用的
   聯絡人,以免通訊錄達到人數上限而同步失敗。

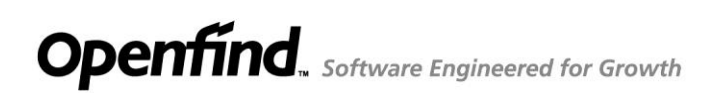

# 7 Mai12000 行事曆

提供 Microsoft<sup>®</sup> Office Outlook<sup>®</sup>使用者,可以點擊登入並開啟 Mail2000 行事 曆,讓使用者進行會議資源安排及行程規劃。

(1) 點擊 Outlook<sup>®</sup>工具列 (Outlook<sup>®</sup> 2007) 或是增益集 (Outlook<sup>®</sup> 2010, 2013)

中的 🗡 按鈕進入設定頁面。

|                 | 見──      | 到( <u>G</u> ) | 工具①    | 動作( <u>A</u> ) | 說明( <u>H</u> ) |        |
|-----------------|----------|---------------|--------|----------------|----------------|--------|
| : 🗇 新増(N) 🗸 🖨 🗎 | $\times$ | 🚑 回覆          | R) 🖓 全 | 部回覆(L)         | 🙈 轉寄(W)        | 1      |
| 🔀 🕘 🖕           |          |               |        |                |                |        |
| <b>郵</b> 帳戶設定   | «        | 🔄 收           | 件匣     |                |                |        |
| 找的販麦貸件夾         | *        | ! 🕮 🗅         | 0寄件者   | 主旨             |                |        |
| 🔁 收件匣           |          |               |        |                | 在此檢礼           | 見下,沒有现 |
| 🔄 寄件備份          |          |               |        |                |                |        |
| 郵件資料夾           | *        |               |        |                |                |        |
| 🔎 所有郵件項目        | -        |               |        |                |                |        |
| 🗆 🧐 個人資料夾       |          |               |        |                |                |        |
| <u>ត</u> RSS 摘要 |          |               |        |                |                |        |
| 🔤 收件匣           |          |               |        |                |                |        |
| ◎ 刪除的郵件         |          |               |        |                |                |        |

(2) 於「行事曆設定」模式選擇「使用 Mail2000 行事曆」。

| 伺服器資訊<br>主機名稱: | .com.tw                  | ✓ SSL 加密連線                                                   |
|----------------|--------------------------|--------------------------------------------------------------|
| 登入資訊           |                          |                                                              |
| 帳號:            | · · · ·                  | 輸入帳號密碼後,建議先點選「測試登入」以檢測您的帳戶                                   |
| 密碼:            | *****                    | 測試登入                                                         |
| 行東麻酔史          |                          |                                                              |
| 1」 手盾改足<br>模式・ | 不使田                      | •                                                            |
| 100 200        | 不使用                      |                                                              |
| 通訊錄單向          | _使用 Mail2000 行事層<br>可步設定 |                                                              |
| 模式:            | 以 Mail2000 為主單向同步至 Outlo | ook ▼ Outlook 會新增選擇同步的通訊錄<br>(苦媒擇同步的通訊錄已在在,則清除該太通訊錄並重新同步)    |
|                | 選擇 Mail2000 通訊錄 🛕 認識     | (国家主任日本) コスロロインローローロート スパイクロロステムロロインス 二の1000)<br>資訊已要更・請重新選擇 |

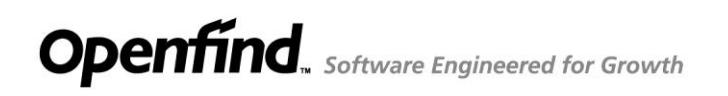

(3) 於 Outlook<sup>®</sup>主畫面中點選「行事曆」<sup>□□行事曆</sup>,即可開啟 Mail2000 行 事曆進行操作。畫面如下所示:

注意:設定及關於項目請參閱「Mail2000 帳戶設定」。

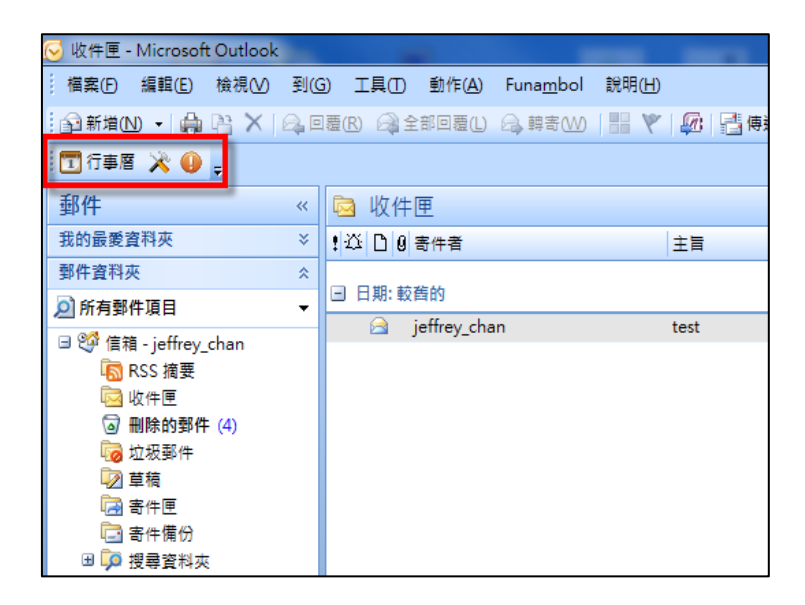

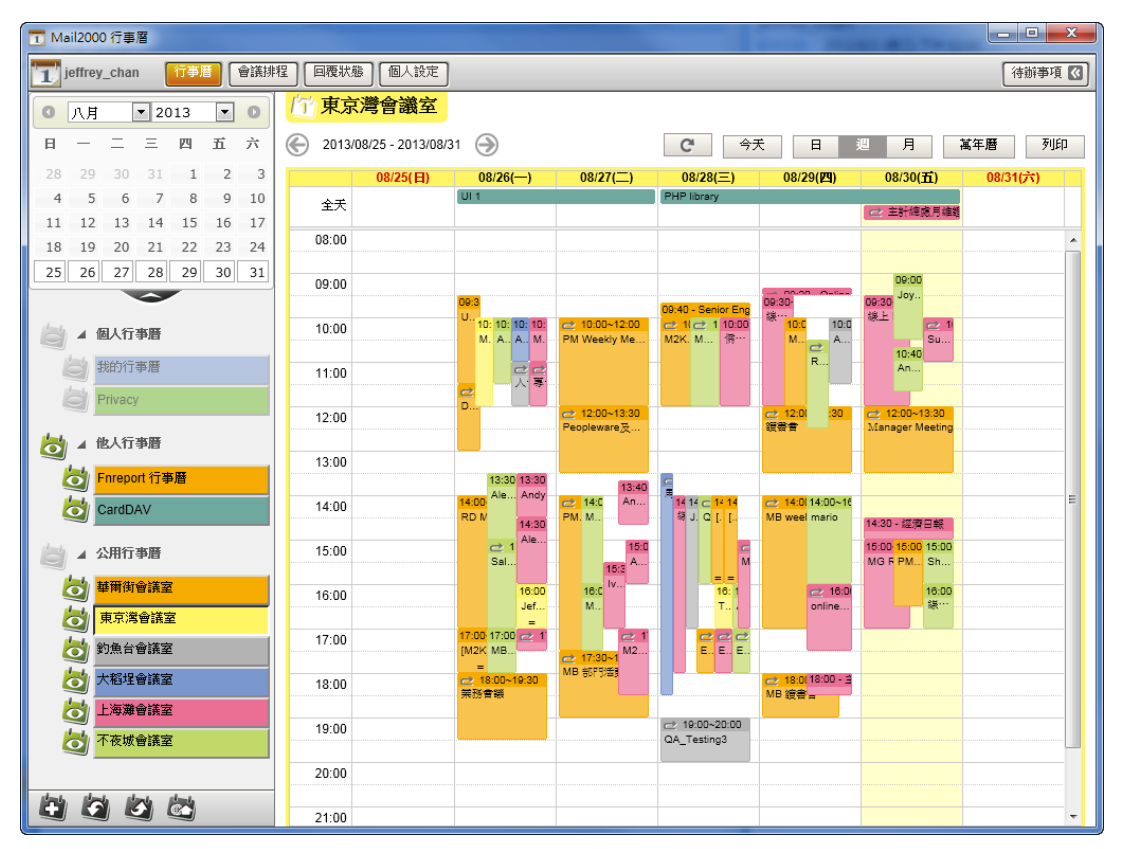

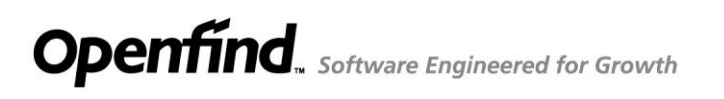

# 8 Mail2000 Outlook<sup>®</sup> Plug-in 版本資訊

在工具列點選 🐖 按鈕可觀看目前 Mail2000 Outlook<sup>®</sup> Plug in 的版本資訊,畫

面如下。

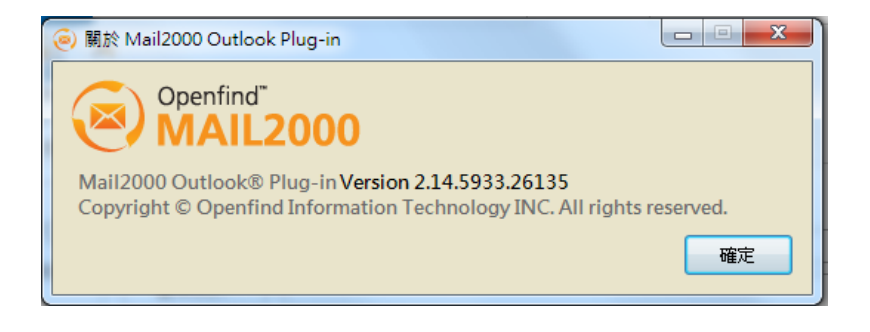

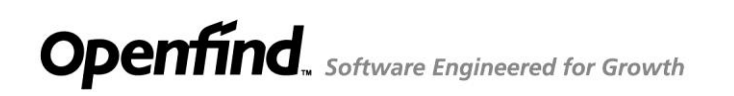

# **Openfind**

網 擎 資 訊 軟 體 股 份 有 限 公 司 地址:台北市大同區 重慶北路二段 243 號 7 樓 電話:02-2553-2000 傳真:02-2553-0707 網址:<u>http://www.openfind.com</u>